# Stručná referenční příručka

## Kopírování

### Zhotovení kopií

### Zhotovení pohotové kopie

1 Vložte předlohu lícem nahoru, kratší stranou napřed, do podavače ADF nebo lícem dolů na skleněnou plochu skeneru.

**Poznámka:** Nevkládejte do ADF pohlednice, fotografie, malé dokumenty, průhledné fólie, fotografický papír nebo tenká média (např. výstřižky z časopisů). Tyto položky položte na skleněnou plochu skeneru.

- 2 Pokud vkládáte dokument do podavače ADF, seřiďte vodítka papíru.
- 3 Stiskněte tlačítko 🐼 na ovládacím panelu tiskárny, chcete-li zhotovit jen černobílou kopii, nebo tlačítko 💽, má-li být zhotovena barevná kopie.
- 4 Pokud jste položili dokument na sklo skeneru a máte ke kopírování další stránky, položte na sklo skeneru další stránku a stiskněte tlačítko 1 na číselné klávesnici. Jinak na číselné klávesnici stiskněte tlačítko 2.

### Kopírování s použitím ADF

1 Do podavače ADF vložte předlohu lícem nahoru, kratší stranou napřed.

**Poznámka:** Nevkládejte do ADF pohlednice, fotografie, malé dokumenty, průhledné fólie, fotografický papír nebo tenká média (např. výstřižky z časopisů). Tyto položky položte na skleněnou plochu skeneru.

- 2 Seřiďte vodítka papíru.
- 3 Stiskněte tlačítko Copy (Kopie) na ovládacím panelu tiskárny nebo vložte počet kopií pomocí číselné klávesnice.
- 4 Podle potřeby změňte nastavení kopie.

5 Stiskněte tlačítko a ovládacím panelu tiskárny, chcete-li zhotovit jen černobílou kopii, nebo tlačítko , má-li být zhotovena barevná kopie.

# Kopírování s použitím skleněné plochy skeneru

- 1 Položte předlohu lícem dolů na skleněnou plochu skeneru do levého horního rohu.
- 2 Stiskněte tlačítko Copy (Kopie) na ovládacím panelu tiskárny, nebo vložte počet kopií pomocí číselné klávesnice.
- 3 Podle potřeby změňte nastavení kopie.
- 4 Stiskněte tlačítko 🐼 na ovládacím panelu tiskárny, chcete-li zhotovit jen černobílou kopii, nebo tlačítko 💽, má-li být zhotovena barevná kopie.
- 5 Na skleněnou plochu skeneru položte další dokument a stiskněte tlačítko 1 na číselné klávesnici. Jinak na číselné klávesnici stiskněte tlačítko 2.

### Stornování kopírovací úlohy

Kopírovací úlohu lze stornovat, je-li dokument založený v ADF, na skleněné ploše skeneru anebo zatímco se dokument tiskne. Zrušení kopírovací úlohy:

1 Na ovládacím panelu tiskárny stiskněte tlačítko 📒

Objeví se hlášení Zastavuje se a poté výzva Zrušit úlohu.

2 Stiskněte 🚺 pro zrušení úlohy.

**Poznámka:** Chcete-li pokračovat ve zpracování úlohy, stiskněte tlačítko **Markov**, aby pokračovalo kopírování.

Objeví se hlášení o rušení úlohy Stornování.

Tiskárna vyprázdní všechny stránky z podavače ADF nebo z tiskárny a pak zruší úlohu. Jakmile je úloha zrušena, objeví se obrazovka kopírování.

## Odesílání e-mailů

### Příprava k odesílání e-mailem

### Nastavení funkce e-mailu

Aby fungoval e-mail, musí být aktivovaný v nastaveních tiskárny a musí mít platnou adresu IP nebo adresu brány. Nastavení funkce emailu:

1 Napište adresu IP tiskárny do adresního řádku svého webového prohlížeče.

**Poznámka:** Pokud adresu IP tiskárny neznáte, vytiskněte si stránku nastavení sítě a vyhledejte adresu v sekci TCP/IP.

- 2 Klepněte na možnost Settings (Nastavení).
- 3 Klepnete na možnost E-mail/FTP Settings (Nastavení e-mailu/FTP).
- 4 Klepněte na možnost E-mail Server Setup (Nastavení e-mailové serveru).
- 5 Podle potřeby změňte nastavení e-mailu.
- 6 Klepněte na tlačítko Submit (Odeslat).

### Nastavení adresáře

1 Napište adresu IP tiskárny do adresního řádku svého webového prohlížeče.

**Poznámka:** Pokud adresu IP tiskárny neznáte, vytiskněte si stránku nastavení sítě a vyhledejte adresu v sekci TCP/IP.

- 2 Klepněte na možnost Nastavení.
- 3 Klepnete na možnost Nastavení e-mailu/FTP.
- 4 Klepněte na možnost Správa zástupců e-mailových adres.
- 5 Podle potřeby změňte nastavení e-mailu.
- 6 Klepněte na tlačítko Submit (Odeslat).

### Vytváření e-mailové zkratky pomocí vestavěného webového serveru

- Napište adresu IP tiskárny do adresního řádku svého webového prohlížeče.
  - **Poznámka:** Pokud adresu IP tiskárny neznáte, vytiskněte si stránku nastavení sítě a vyhledejte adresu v sekci TCP/IP.
- 2 Klepněte na možnost Settings (Nastavení).
- 3 Klepněte na možnost Manage Destinations (Správa cílových adres).

**Poznámka:** Můžete být vyzváni k zadání hesla. Pokud nemáte ID a heslo, tyto údaje si vyžádejte od osoby, která zajišťuje podporu pro váš systém.

- 4 Klepněte na možnost Email Destination Setup (Nastavení cílové adresy e-mailu).
- 5 Napište jedinečné jméno příjemce a poté vložte e-mailovou adresu.

**Poznámka:** Pokud zadáváte více adres, oddělte každou adresu čárkou (,).

- 6 Zvolte nastavení skenování (formát, obsah, barva a rozlišení).
- 7 Vložte zkratku a klepněte na tlačítko Add (Přidat).

Pokud vložíte zkratku, která je již používána, budete vyzváni k volbě jiné zkratky.

### Stornování e-mailu

E-mail lze stornovat, je-li dokument v podavači ADF nebo na skle skeneru. Postup při zrušení e-mailu:

1 Na ovládacím panelu tiskárny stiskněte tlačítko 🌅

Objeví se hlášení Zastavuje se a poté výzva Zrušit úlohu.

2 Stiskněte pro zrušení úlohy.

**Poznámka:** Chcete-li pokračovat ve zpracování úlohy, stiskněte tlačítko (1), aby pokračovalo skenování e-mailu.

Objeví se hlášení **Stornování**.

Tiskárna vyprázdní všechny stránky za zásobníku ADF a pak zruší úlohu. Jakmile je úloha zrušena, objeví se obrazovka kopírování.

## Odesílání faxů

### Odeslání faxu

#### Odeslání faxu pomocí ovládacího panelu tiskárny

1 Vložte předlohu lícem nahoru, kratší stranou napřed, do podavače ADF nebo lícem dolů na skleněnou plochu skeneru.

Poznámka: Nevkládejte do ADF pohlednice, fotografie, malé dokumenty, průhledné fólie, fotografický papír anebo tenká média (např. výstřižky z časopisů). Tyto objekty položte na skleněnou plochu skeneru.

- 2 Pokud vkládáte dokument do podavače ADF, seřiďte vodítka papíru.
- 3 Na ovládacím panelu tiskárny stiskněte tlačítko Fax.

**To:** (Komu:) Toto se objeví v prvním řádku a v řádku druhém se objeví čas a datum.

4 Vložte číslo faxu a poté stiskněte 🕢.

#### Poznámky:

- Chcete-li do čísla faxu vložit pauzu ve vytáčení, stiskněte tlačítko **Redial/Pause** (Opakovat volbu/pauza). Pauza ve vytáčení se ve faxu objeví jako čárka na řádku. Tuto funkci použijte, až budete chtít poprvé vytočit venkovní linku.
- Stisknutím tlačítka posuňte kurzor vlevo a odstraňte číslo.
- Chcete-li použít zkrácené číslo faxu, stiskněte tlačítko a poté stiskněte a podržte tlačítka se šipkami, dokud se neobjeví požadované zkrácené číslo faxu. Poté stiskněte tlačítko .
- 5 Stiskněte tlačítko 1, chcete-li vložit další číslo faxu, nebo ukončete vkládání čísel faxu stisknutím tlačítka 2.
- 6 Stiskněte tlačítko , chcete-li odeslat jen černobílý fax anebo tlačítko , má-li být odeslán fax barevný.

### Odeslání faxu pomocí počítače

Faxování z počítače vám umožňuje odesílat elektronické dokumenty, aniž byste vstali od stolu. To vám poskytuje pružnost, díky níž můžete faxovat dokumenty přímo ze softwarových aplikací.

#### Pro uživatele systému Windows

#### Poznámky:

- K provedení této funkce ze svého počítače musíte použít PostScriptový ovladač pro svou tiskárnu.
- Ověřte si, že je v ovladači tiskárny nainstalovaná volitelná podpora faxu.
- 1 Při otevřeném souboru klepněte na možnost File (Soubor) → Print (Tisk).
- 2 Klepněte na položky Properties (Vlastnosti), Preferences (Předvolby), Options (Možnosti) nebo Setup (Nastavení).
- 3 Klepněte na kartu Other Options (Jiné možnosti) a pak na tlačítko Fax.
- **4** Na obrazovce Fax napište jméno a číslo příjemce faxu.
- 5 Klepněte na OK a ještě jednou na OK.
- 6 Klepněte na tlačítko OK.

#### Pro uživatele systému Mac OS X verzí 10.2 a 10.3

- 1 Při otevřeném dokumentu postupně zvolte možnosti File (Soubor) > Print (Tisk).
- 2 Z místní nabídky zvolte možnost Job Routing (Směrování úloh).
- **3** Zvolte možnost **Fax**a pak vložte jméno a číslo příjemce faxu, jakož i další potřebné informace.
- 4 Klepněte na položku Print (Tisk).

## Pro uživatele systému Mac OS X verze 10.4 nebo novější

- 1 Při otevřeném dokumentu postupně zvolte možnosti File (Soubor) > Print (Tisk).
- 2 Z místní nabídky PDF zvolte položku Fax PDF (Faxové PDF).
- **3** Do pole Komu napište číslo faxu a vložte další potřebné informace.
- 4 Klepněte na tlačítko Fax.

Pokud se setkáte s chybou "Nenalezeny žádné faxové modemy", postupujte podle těchto pokynů pro přidání vaší tiskárny jako faxu:

- a Z místní nabídky zvolte možnost Add Printer (Přidat tiskárnu).
- **b** Zvolte tiskárnu z dialogového okna, které se objeví.
- c Z místní nabídky "Tisk pomocí" zvolte možnost Select a driver to use (Zvolit používaný ovladač).
- **d** Ze seznamu zvolte model faxu, který vaše tiskárna podporuje, a klepněte na tlačítko **Add (Přidat)**.

### Vytváření zkratek

#### Vytvoření zkráceného cílového faxového čísla pomocí vestavěného webového serveru

Místo zadání celého telefonního čísla příjemce faxu z ovládacího panelu tiskárny vždy, když budete chtít odeslat fax, můžete vytvořit trvalé místo určení faxů a přiřadit zkrácené číslo. Zkrácené číslo můžete vytvořit pro jedno faxové číslo nebo pro skupinu faxových čísel.

1 Zadejte adresu IP tiskárny do adresního řádku svého webového prohlížeče.

**Poznámka:** Pokud adresu IP tiskárny neznáte, vytiskněte si stránku nastavení sítě a vyhledejte adresu v sekci TCP/IP.

- 2 Klepněte na možnost Settings (Nastavení).
- 3 Klepněte na možnost Manage Destinations (Správa míst určení).

**Poznámka:** Může být vyžadováno heslo. Pokud nemáte ID a heslo, tyto údaje si vyžádejte od osoby, která zajišťuje podporu pro váš systém.

- 4 Klepněte na možnost Fax Shortcut Setup (Nastavení zkráceného faxového čísla).
- 5 Napište jedinečný název zkráceného čísla a pak vložte faxové číslo. Chcete-li vytvořit vícenásobné zkrácené číslo, vložte faxová čísla celé skupiny.

Poznámka: Každé faxové číslo ve skupině oddělte středníkem (;).

6 Přidělte zkrácené číslo.

Pokud vložíte číslo, které se již používá, budete vyzváni k volbě jiného čísla.

7 Klepněte na tlačítko Add (Přidat).

# Vytvoření číselné zkratky cílového faxu pomocí ovládacího panelu tiskárny

1 Vložte do podavače ADF předlohu lícem nahoru kratší stranou napřed nebo lícem dolů na skleněnou plochu skeneru.

**Poznámka:** Nevkládejte do ADF pohlednice, fotografie, malé dokumenty, průhledné fólie, fotografický papír nebo tenká média (např. výstřižky z časopisů). Tyto položky položte na skleněnou plochu skeneru.

- 2 Pokud vkládáte dokument do podavače ADF, seřiďte vodítka papíru.
- 3 Na ovládacím panelu tiskárny stiskněte tlačítko Fax.

**Komu:** se objeví v prvním řádku a v řádku druhém se objeví čas a datum.

#### 4 Stiskněte 🛄

Objeví se možnost Hledat v adresáři.

- 5 Stiskněte a podržte tlačítka se šipkou, dokud se neobjeví možnost Přidat, a poté stiskněte tlačítko **(**).
- 6 Stiskněte tlačítka se šipkami a podržte je, dokud se neobjeví možnost Vložit číslo faxu, a poté stiskněte tlačítko .
- 7 Zadejte číslo faxu a poté stiskněte 🕢.
- 8 Stiskněte tlačítko 1, chcete-li vložit další číslo faxu anebo ukončete zadávání čísel faxu stisknutím tlačítka 2.
- 9 Po volbě 2 = NE se objeví výzva Zadejte název.
  - a Stiskněte tlačítko na klávesnici, které odpovídá požadovanému písmenu. Jakmile toto tlačítko stisknete poprvé, objeví se číslice odpovídající tlačítku. Po dalším stisknutí tlačítka se objeví jedno z písmen, které je tlačítku přiřazeno.
  - **b** Stiskněte tlačítko se šipkou doprava, abyste se posunuli na další pozici, nebo několik sekund počkejte, až se tam kurzor sám přemístí.
  - Po vložení názvu faxu stiskněte tlačítko *(*).
    Objeví se výzva Uložit jako číselnou zkratku.
  - d Vložte číselnou zkratku a stiskněte tlačítko 🕢.

### Stornování odchozího faxu

Fax lze stornovat, je-li dokument v podavači ADF nebo na skleněné ploše skeneru. Stornování faxu:

Na ovládacím panelu tiskárny stiskněte tlačítko
 Objeví se hlášení Zastavuje se a poté výzva Zrušit úlohu.

**Poznámka:** Chcete-li pokračovat ve zpracování úlohy, stiskněte tlačítko av pokračovalo skenování faxu.

Objeví se hlášení o rušení úlohy **Stornování**.

Tiskárna vyprázdní všechny stránky z podavače ADF a pak zruší úlohu.

## Skenování na adresu FTP

### Skenování na adresu FTP

# Skenování na FTP adresu pomocí klávesnice

1 Do automatického podavače dokumentů vložte předlohu lícem nahoru a kratší stranou napřed nebo na skleněnou plochu skeneru lícem dolů.

**Poznámka:** Do automatického podavače dokumentů nevkládejte pohlednice, fotografie, malé dokumenty, průhledné fólie, fotografický papír nebo tenká média (např. výstřižky z časopisů). Tyto předlohy položte na skleněnou plochu skeneru.

- 2 Pokud vkládáte dokument do automatického podavače dokumentů, seřiďte vodítka papíru.
- 3 Na ovládacím panelu tiskárny stiskněte tlačítko Scan/Email (Skenovat/email).
- 4 Stiskněte a podržte tlačítka se šipkou, dokud se neobjeví možnost FTP. Poté stiskněte **()**.
- 5 Zadejte adresu FTP.
- 6 Stiskněte tlačítko , chcete-li odeslat jen černobílou kopii, nebo tlačítko , má-li být odeslána kopie barevná.

# Skenování na FTP adresu pomocí číselné zkratky

 Do automatického podavače dokumentů vložte předlohu lícem nahoru a kratší stranou napřed nebo na skleněnou plochu skeneru lícem dolů.

**Poznámka:** Do automatického podavače dokumentů nevkládejte pohlednice, fotografie, malé dokumenty, průhledné fólie, fotografický papír nebo tenká média (např. výstřižky z časopisů). Tyto předlohy položte na skleněnou plochu skeneru.

- 2 Pokud vkládáte dokument do automatického podavače dokumentů, seřiďte vodítka papíru.
- 3 Na ovládacím panelu tiskárny stiskněte tlačítko Scan/Email (Skenovat/email).
- **4** Stiskněte a podržte tlačítka se šipkou, dokud se neobjeví možnost FTP. Poté stiskněte **3**.
- **5** Stiskněte tlačítko *m* a vložte číselnou zkratku příjemce.
- 6 Stiskněte tlačítko 1, chcete-li vložit další číselnou zkratku, nebo vkládání zkratek ukončete stisknutím tlačítka 2.

Jakmile stisknete tlačítko 2, objeví se výzva Začněte stisknutím tlačítka Start.

7 Stiskněte tlačítko , chcete-li odeslat jen černobílou kopii, nebo tlačítko , má-li být odeslána kopie barevná.

# Vytvoření zkratky FTP pomocí vestavěného webového serveru

1 Napište adresu IP tiskárny do adresního řádku svého internetového prohlížeče.

Poznámka: Jestliže neznáte adresu IP tiskárny, vytiskněte stránku nastavení sítě a nalezněte adresu IP v části TCP/IP.

- 2 Klepněte na položku Settings (Nastavení).
- 3 V části "Další nastavení" klepněte na možnost Manage Shortcuts (Správa zkratek).

**Poznámka:** Může být vyžadováno heslo. Pokud nemáte ID a heslo, tyto údaje si vyžádejte od osoby, která zajišťuje podporu vašeho systému.

- 4 Klepněte na možnost FTP Shortcut Setup (Nastavení zkratky FTP).
- 5 Zvolte nastavení skenování (formát, obsah, barva a rozlišení).
- 6 Vložte zástupce a klepněte na tlačítko Add (Přidat).

Pokud vložíte číslo, které se již používá, budete vyzváni k volbě jiného čísla.

## Skenování do počítače nebo jednotky flash

### Skenování do počítače

1 Napište adresu IP tiskárny do adresního řádku svého webového prohlížeče.

**Poznámka:** Pokud adresu IP tiskárny neznáte, vytiskněte si stránku nastavení sítě a vyhledejte adresu v sekci TCP/IP.

- 2 Klepněte na tlačítko Scan Profile (Skenovací profil).
- 3 Klepněte na tlačítko Create Scan Profile (Vytvořit skenovací profil).
- **4** Vyberte si svá nastavení skenování a klepněte na tlačítko **Next** (Další).
- 5 Zvolte požadované umístění ve svém počítači pro uložení naskenovaného výstupního souboru.
- 6 Vložte název profilu.

Název profilu je rovněž uživatelským jménem, které se objevuje na displeji v seznamu skenovacích profilů.

- 7 Klepněte na tlačítko Submit (Odeslat).
- 8 Naskenujte svůj dokument

Po klepnutí na tlačítko Submit (Odeslat) se automaticky přidělí zkrácené číslo. Toto číslo si zapamatujte a použijte je, až budete připraveni skenovat své dokumenty.

a Vložte předlohu lícem nahoru, kratší stranou napřed, do podavače ADF nebo lícem dolů na skleněnou plochu skeneru.

**Poznámka:** Nevkládejte do ADF pohlednice, fotografie, malé dokumenty, průhledné fólie, fotografický papír nebo tenká média (např. výstřižky z časopisů). Tyto položky položte na skleněnou plochu skeneru.

- **b** Pokud vkládáte dokument do podavače ADF, seřiďte vodítka papíru.
- c Stiskněte Scan/Email (Skenovat e-mail).
- **d** Stiskněte a podržte tlačítka se šipkou, dokud se neobjeví možnost **Profiles** (Profily), a pak stiskněte **④**.
- e Stiskněte #

#### Objeví se výzva Enter Shortcut (Zadejte zkratku):.

f Zadejte číselnou zkratku

g Stiskněte tlačítko 💁 nebo 💽 pro odeslání naskenovaného obrazu.

**Poznámka:** To, zda se obraz odešle černobíle nebo barevně, určují nastavení skenování. Stisknutí tlačítka pro černobílý nebo barevný obraz tato nastavení nemění.

9 Vraťte se k počítači, abyste si soubor zobrazili.

Výstupní soubor se uložil na místo, které jste zvolili anebo vytvořili ve vámi specifikovaném programu.

### Skenování do paměť ového zařízení USB flash

**Poznámka:** Na vybraných modelech tiskáren není port USB k dispozici.

Vložte paměťové zařízení USB flash do předního portu USB.
 Objeví se výzva Access USB (Přístup k USB).

**Poznámka:** Je-li do tiskárny vloženo paměťové zařízení USB flash, tiskárna může jen skenovat do zařízení USB nebo tisknout soubory ze zařízení USB. Všechny ostatní tiskové funkce jsou nedostupné.

- 2 Stiskněte tlačítko 1 na klávesnici.
- 3 Stiskněte tlačítka se šipkami a podržte je, dokud se neobjeví možnost Scan to USB (Skenovat do USB), a pak stiskněte tlačítko Ø.

Objeví se výzva **Press Start To Begin** (Začněte stisknutím tlačítka Start).

4 Vložte předlohu lícem nahoru, kratší stranou napřed, do podavače ADF nebo lícem dolů na skleněnou plochu skeneru.

**Poznámka:** Nevkládejte do ADF pohlednice, fotografie, malé dokumenty, průhledné fólie, fotografický papír nebo tenká média (např. výstřižky z časopisů). Tyto položky položte na skleněnou plochu skeneru.

- 5 Pokud vkládáte dokument do podavače ADF, seřiďte vodítka papíru.
- 6 Stiskněte tlačítko 🐼 nebo 🐼 pro odeslání naskenovaného objektu.

**Poznámka:** To, zda se obraz odešle černobíle nebo barevně, určují nastavení skenování. Stisknutí tlačítka pro černobílý či barevný obraz tato nastavení nemění.